# Mobile Banking Module Part VIII

(预付费手机充值-编辑/取消充值)

预付费手机充值(编辑/取消充值)

- 轻松更改固定周期的充值
- 确认更改后马上生效
- 1. 在"我的账户"页面中,点击"更多"

| • ■ N ··                                                                   | @ <b>* ¥ @</b> ‰I 41% @ 12:12 PM<br>Y ACCOUNTS                    | ₄──我的账户 |
|----------------------------------------------------------------------------|-------------------------------------------------------------------|---------|
| Savings Account<br>SA PHP PT039-0<br>Available Balance<br>Current Balance  | <b>3921</b><br>00100403921<br>PHP 750,000.00<br>PHP 750,000.00    |         |
| Checking Account<br>CA PHP PT601-0<br>Available Balance<br>Current Balance | nt <b>3558</b><br>00108053558<br>PHP 749,860.00<br>PHP 749,860.00 |         |

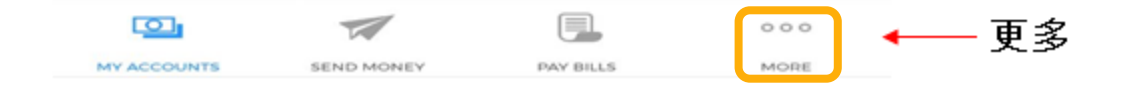

- a) 点击"预付费手机充值"
- b) 点击"编辑/取消预付费充值"。您可查看固定周期的充值。
- c) 选择您要编辑/取消的再充值。
- d) 点击右侧的箭头以查看充值的详细信息。
- e) 您可选择"取消充值"或"编辑充值"
- f)如果选择"编辑充值",输入编辑原因。如果信息输入正确,点击"继续",如果信息输入错误,点击"取消"。 如果选择"取消充值",输入取消原因。如果信息输入正确,点击"继续",如果信息输入错误,点击"取消"。
- g) 确认页面。如果信息输入正确,点击"继续",如果信息输入错误,点击"取消"

h) 确认页面

| 🖬 Globe 😴                       | 2:39 PM                                                       | ● 49%                      |           |
|---------------------------------|---------------------------------------------------------------|----------------------------|-----------|
| Savings Acco<br>Anna            | Your last log in was or<br>2020, & you have 1 fa<br>attempts. | n April 23,<br>iled log in |           |
| Available Bala<br>Current Balar | Security Manage                                               | ement                      |           |
|                                 | 🕼 Withdraw                                                    |                            |           |
| Credit Card .<br>Visa Credit C  | Deposit                                                       |                            |           |
| Statement Ba<br>Available Cree  | Prepaid Mobile                                                | Reload -                   | — 预付费手机充值 |
|                                 | Search Card Relo                                              | ad                         |           |
| Credit Card .<br>JCB Credit C   | Credit Card Ser                                               | vices                      |           |
| Statement Ba<br>Available Cred  | Checkbook Reo                                                 | rder                       |           |
|                                 | Stop Payment C                                                | Order                      |           |
|                                 | Enrollment Serv                                               | ices                       |           |

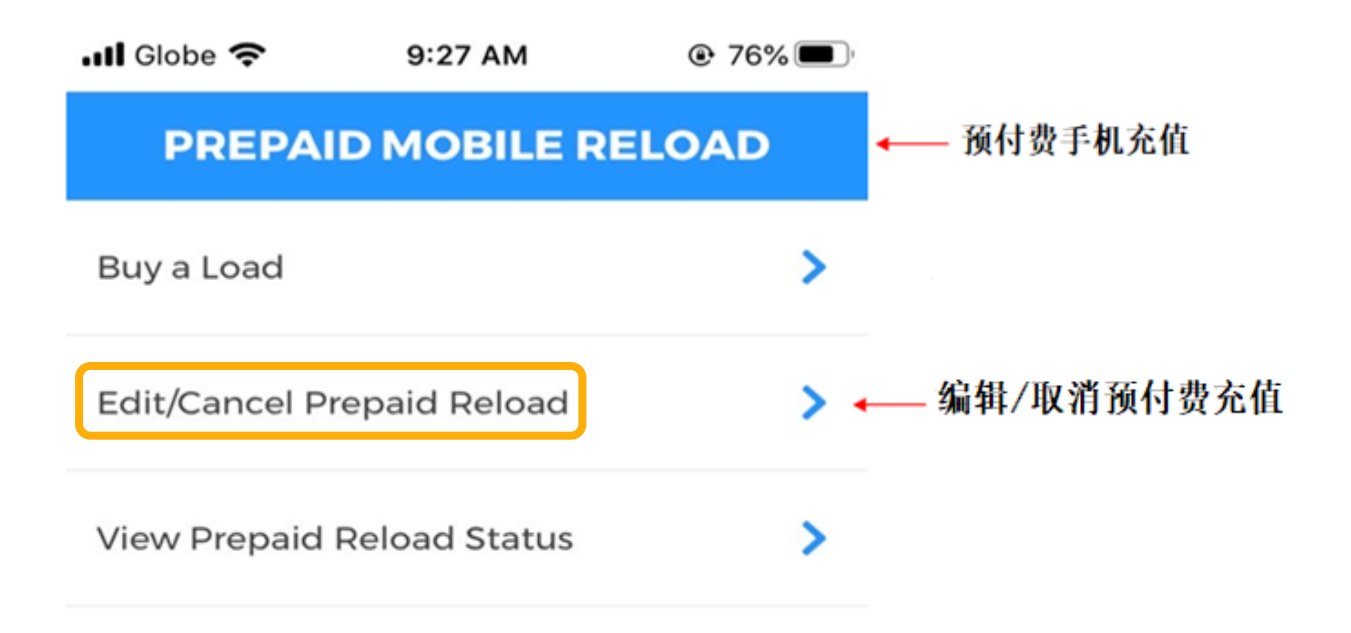

|             | 1          |           | 000  |
|-------------|------------|-----------|------|
| MY ACCOUNTS | SEND MONEY | PAY BILLS | MORE |

#### 编辑

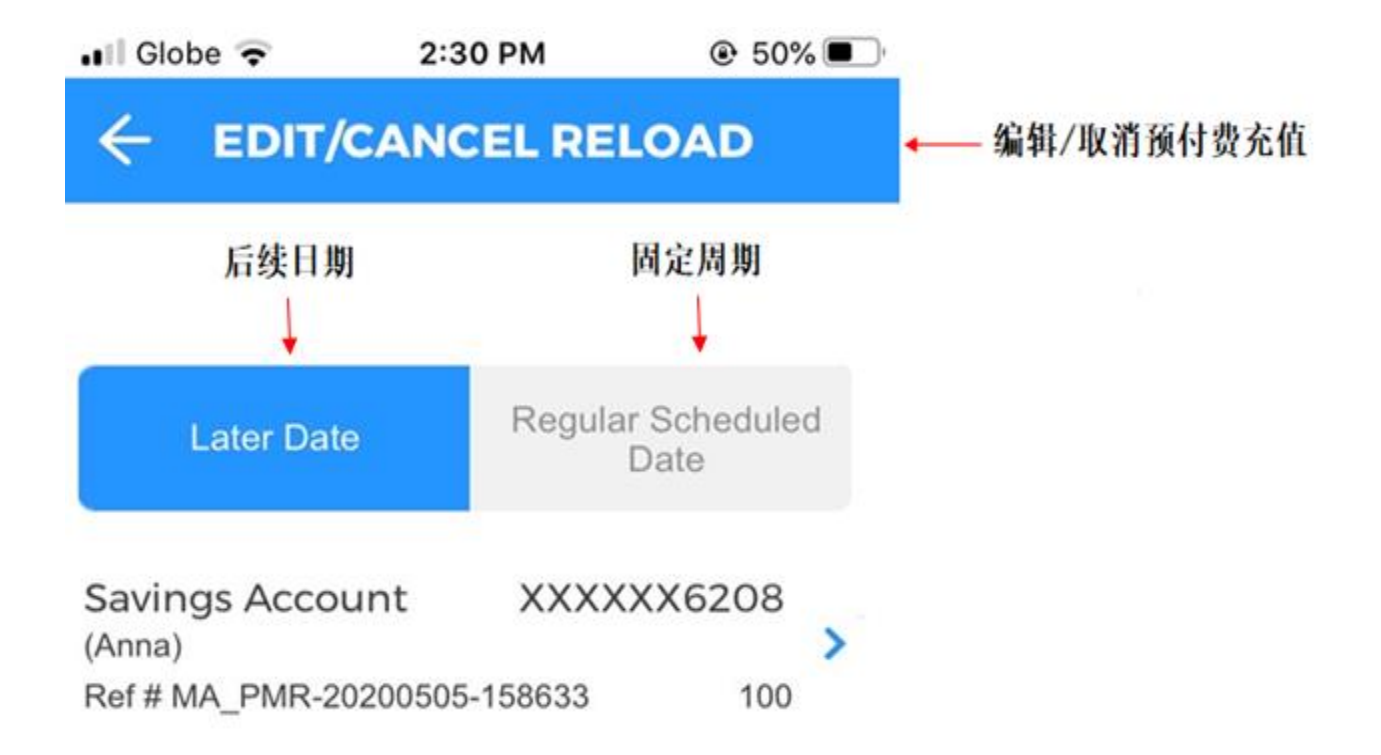

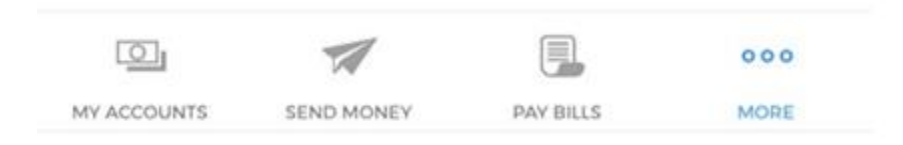

| . Globe 🗢 2:30 PM                     | ☯ 50% ■     | )              |
|---------------------------------------|-------------|----------------|
|                                       | RELOAD      | ◀━━ 编辑/取消预付费充值 |
| From Account ← 转出<br>XXXXX6208 (Anna) | 账户          |                |
| Prepaid Mobile Number                 | 「 ←── 预付费手机 | 号码             |
| Denomination 🔶 面额<br>100 (REG)        |             |                |
| Remarks 🔶 备注<br>Test Load             |             |                |
| Transaction Type 🔶 📕                  | 关户类型        |                |
| Reload Date —— 充值日<br>05/13/2020      | 期           |                |
| CANCEL REL                            | .OAD        |                |
| EDIT RELO                             | AD          | ◀─── 编辑充值      |
|                                       | 000         |                |
| MY ACCOUNTS SEND MONEY PA             | BILLS MORE  |                |

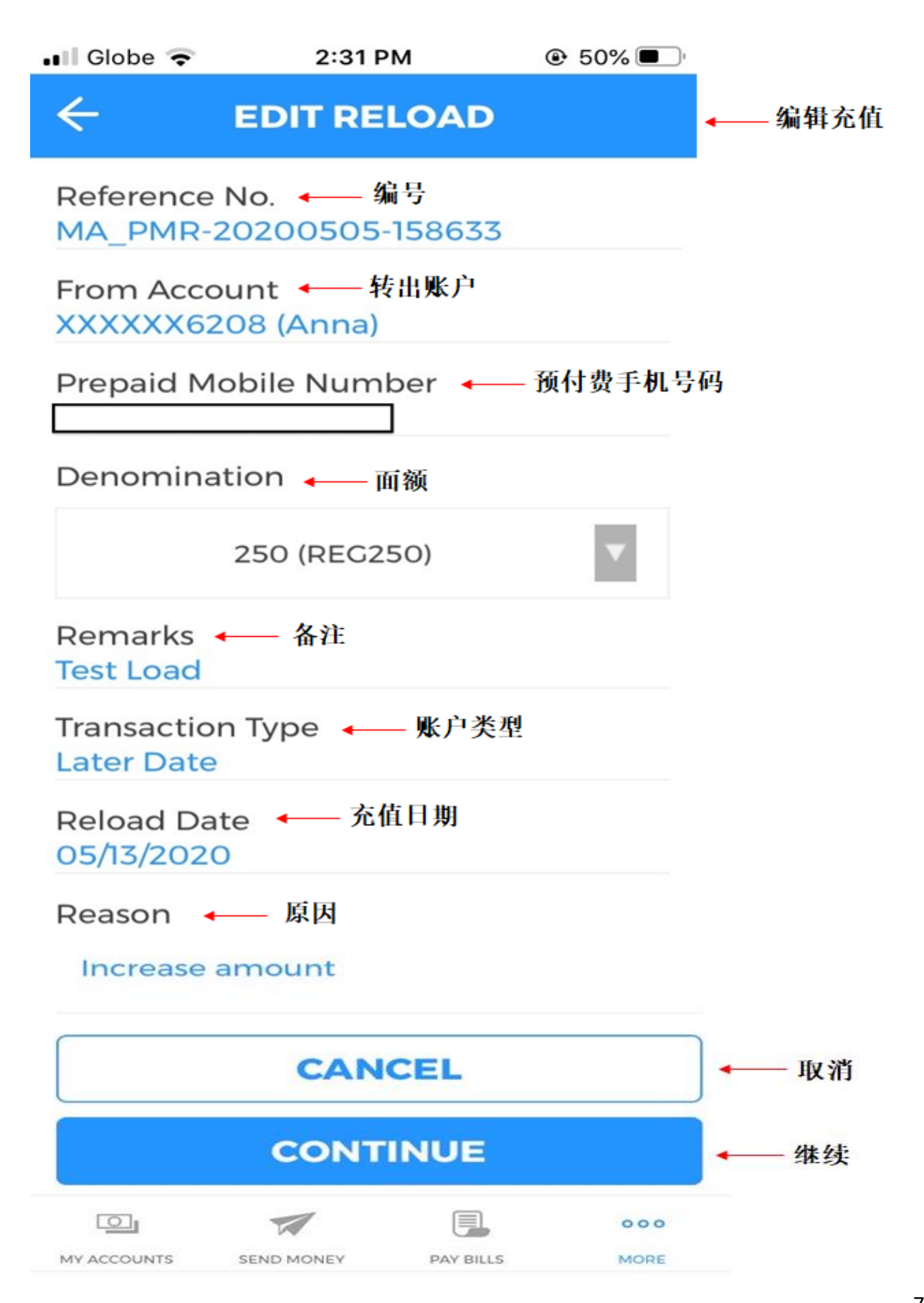

🖂 🤨 🕓 ···

🖻 🕸 🛰 🏽 🖘 📶 99% 🛢 9:48 AM

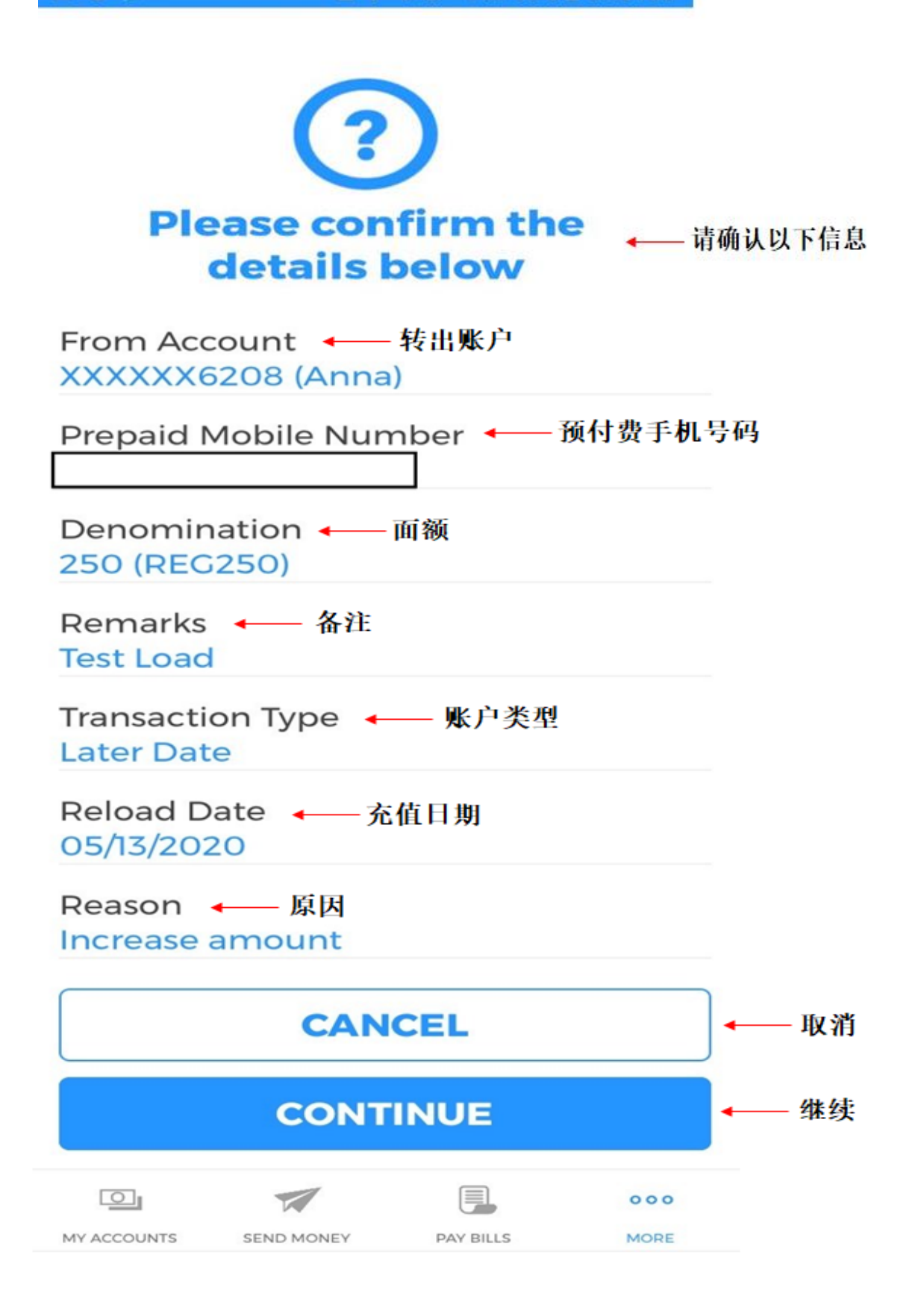

| and the second second se |                   |  |
|----------------------------------------------------------------------------------------------------|-------------------|--|
|                                                                                                    |                   |  |
|                                                                                                    | 10 million (1997) |  |
|                                                                                                    |                   |  |
|                                                                                                    |                   |  |

🙆 🕸 🛰 😂 🕾 📖 98% 🗎 9:48 AM

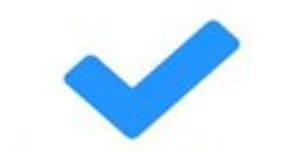

### Thank you for using BDO Mobile Banking

一感谢您使用 BDO 手机银行

Reference No. ← 编号 MA\_PMR-20200511-384132

From Account ← 转出账户 XXXXX6208 (Anna)

Prepaid Mobile Number 🔶 预付费手机号码

Denomination ← 面额 250 (REG250)

Remarks ← 备注 Test Load

Transaction Type — 账户类型 Later Date

Reload Date ← 充值日期 05/13/2020

Reason ← 原因 Increase amount

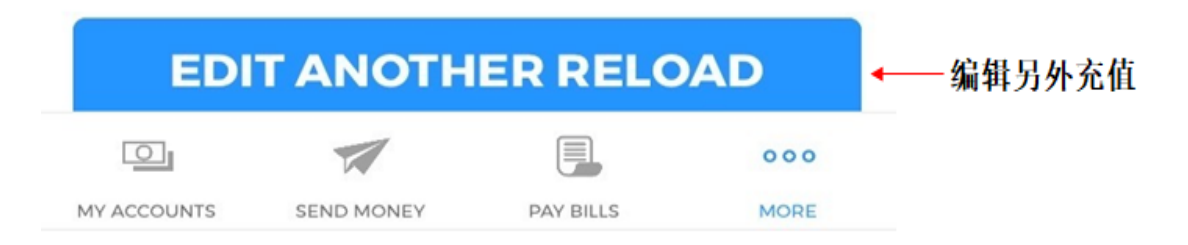

## 取消充值

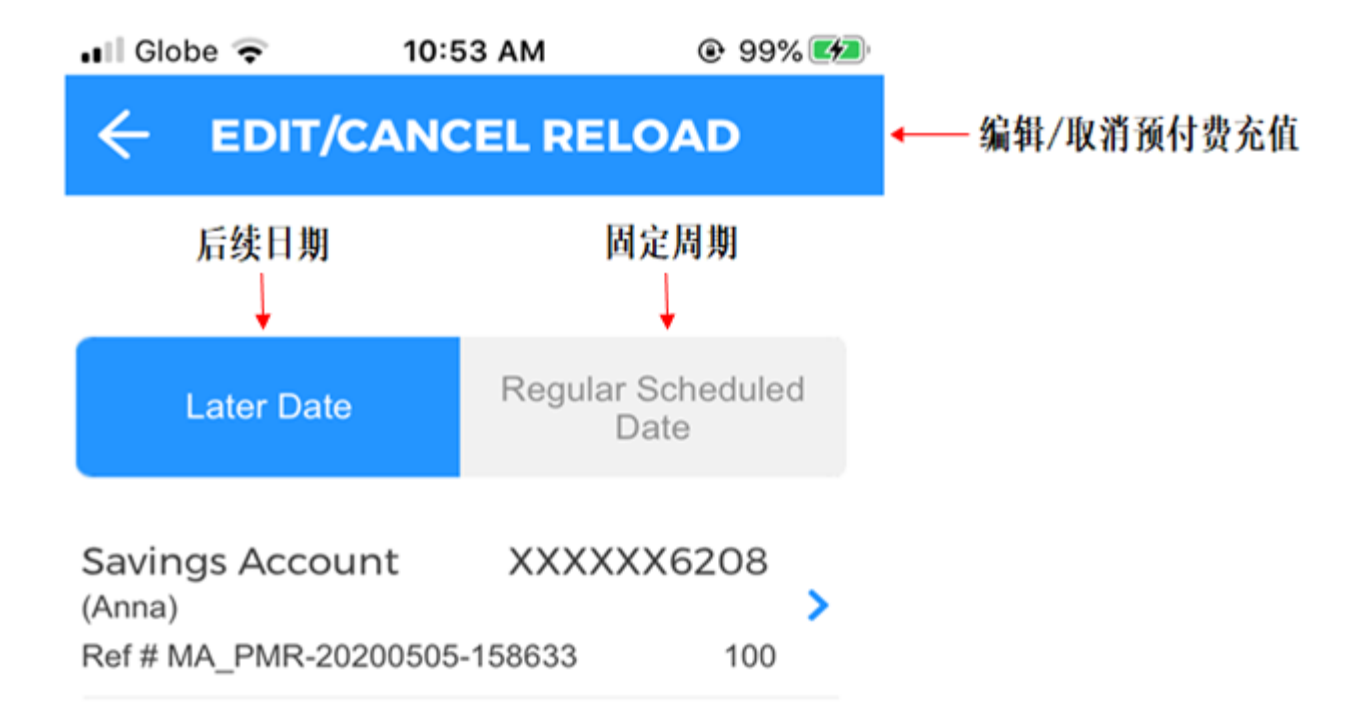

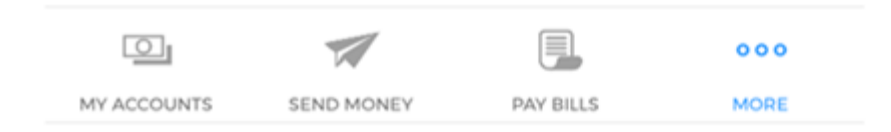

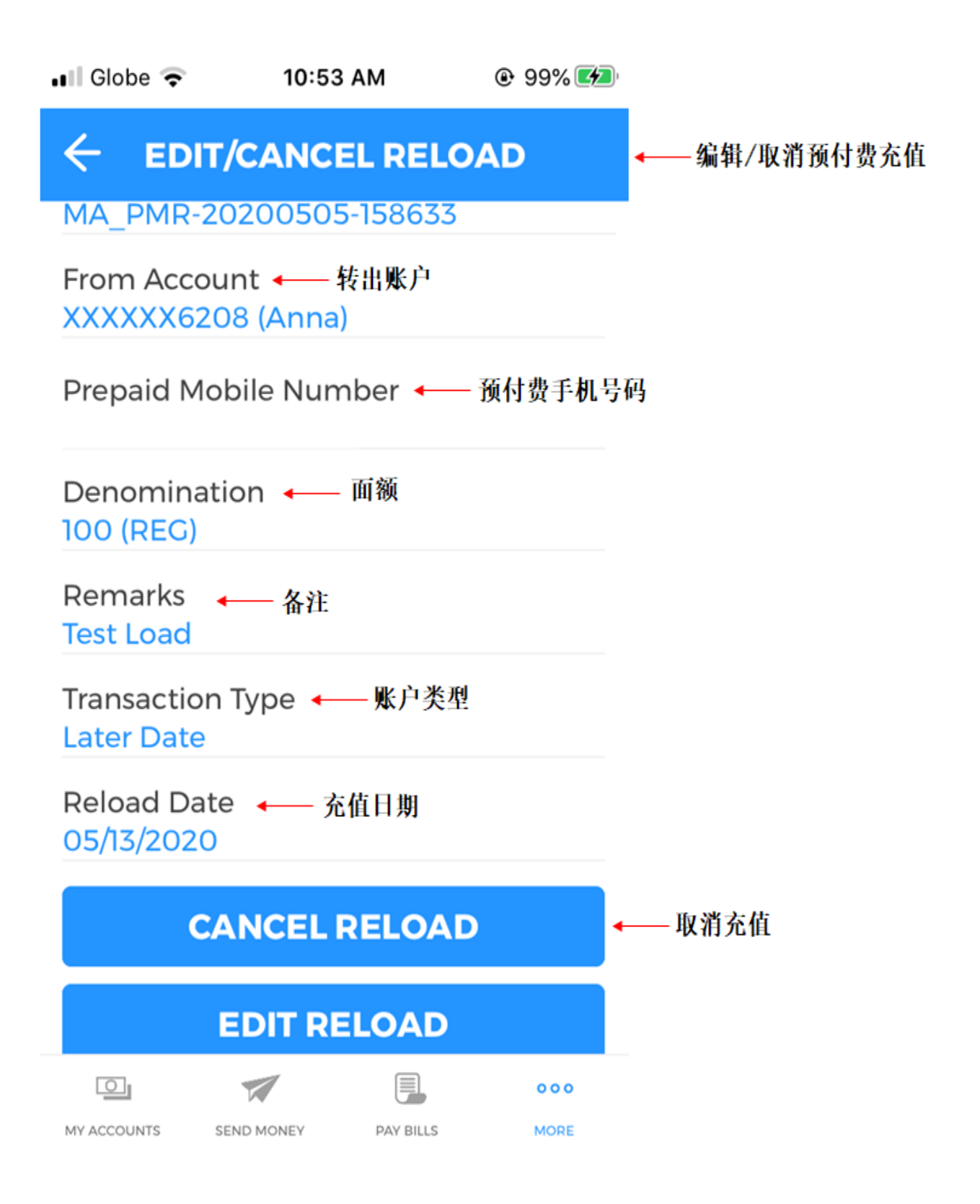

| ••• Globe LTI           | E 2:01 PM       | и         | 94%    |                |
|-------------------------|-----------------|-----------|--------|----------------|
| ÷                       |                 | ELOAD     |        | ◀──取消充值        |
| Prepaid N               | Aobile Numb     | er 🔶      | 预付费手机号 | 得码             |
| Denomin<br>100 (REG     | ation 🔶 🖬       | Ĩ额        |        |                |
| Remarks                 | ←备注             |           |        |                |
| Transactio<br>Later Dat | on Type 🔶       | 账户类型      |        |                |
| Reload D<br>05/13/202   | ate ←— 充值<br>20 | 日期        |        |                |
| Reason                  | ←── 原因          |           |        |                |
| Type her                | e               |           |        |                |
|                         |                 |           |        | <b>H</b> 1 284 |
|                         | CANC            | EL        |        | ◀─── 取泪        |
| CONTINUE                |                 |           |        | ←── 继续         |
|                         |                 |           | 000    |                |
| MY ACCOUNTS             | SEND MONEY      | PAY BILLS | MORE   |                |

| Globe LTE                   | 2:02 PM                 | ☯ 94%      | ),       |
|-----------------------------|-------------------------|------------|----------|
| Pleas<br>det                | e confirn<br>tails belo | n the<br>w | —请确认以下信息 |
| Reference No<br>MA_PMR-20   | o.                      | 70         |          |
| From Accour                 | nt ←── 转出账户<br>3 (Anna) |            |          |
| Prepaid Mob                 | ile Number 🔶            | — 预付费手机号   | 号码       |
| Denominatio<br>100 (REG)    | on ₄——面额                |            |          |
| Remarks 🔶                   | - 备注                    |            |          |
| Transaction T<br>Later Date | 「ype 🛶 账户类              | 型          |          |
| Reload Date<br>05/13/2020   | ◀───充值日期                |            |          |
| Reason ←<br>duplicate en    | 原因<br>try               |            |          |
|                             | CANCEL                  |            | ◀── 取消   |

CONTINUE

SEND MONEY

PAY BILLS

000

MORE

MY ACCOUNTS

13

继续

🗴 🕸 🛰 🖼 🖘 📶 98% 🛢 9:48 AM

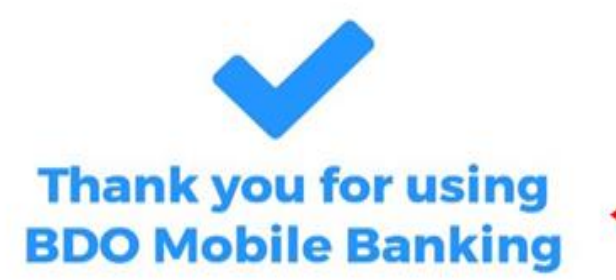

← 感谢您使用 BDO 手机银行

Reference No. 4— 编号 MA\_PMR-20200508-266244

From Account 转出账户 XXXXXX6208 (Anna)

Prepaid Mobile Number — 预付费手机号码

Denomination — 面额 100 (REG)

Remarks —— 备注

🖭 🙆 🕓 ····

Transaction Type 账户类型 Later Date

Reload Date — 充值日期 05/13/2020

Reason ← 原因 duplicate entry

#### CANCEL ANOTHER RELOAD ▲ 取消另外充值

MY ACCOUNTS SEND MONEY PAY BILLS MORE